## How to Print San Jac Unofficial Transcript Instructions

**Step 1:** Log in to the San Jac Portal (*my.sanjac.edu*)

Step 2: In the main dashboard, hover over the "Request Transcripts" button

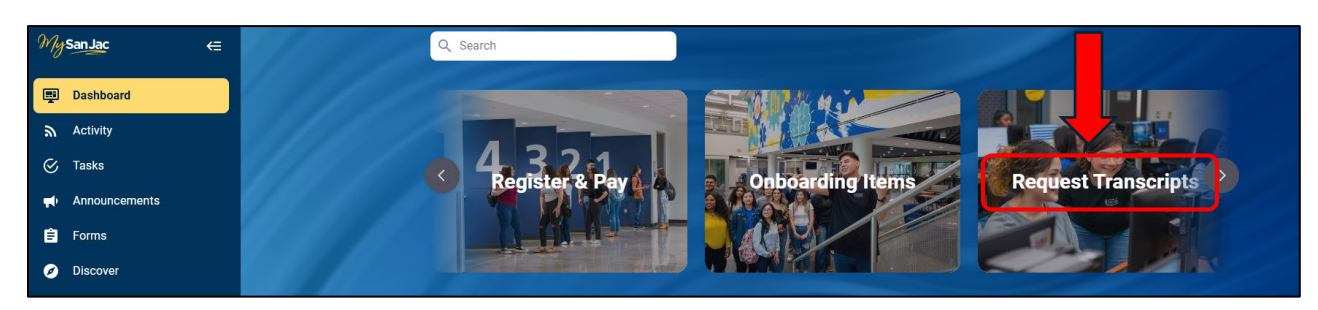

Step 3: Click on the "Unofficial via San Jac" button.

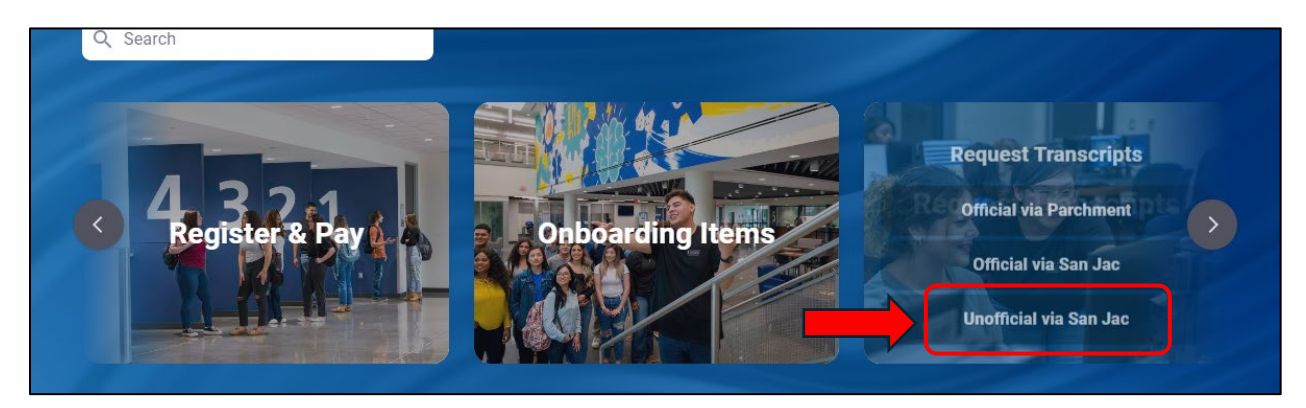

**Step 4:** You'll be directed to a new page. Select "undergraduate" option for Transcript Level and select "WEB Transcript" for Transcript Type.

| SAN JACINTO COLLEGE               |                                   |
|-----------------------------------|-----------------------------------|
| Academic Transcript               |                                   |
| Academic Transcript               |                                   |
| Transcript Level<br>Undergraduate | Transcript Type<br>WEB Transcript |

**Step 5:** The unofficial transcript is ready to view. To print with date stamp, right click and from the menu, click on print option *or* press Ctrl + P key buttons.

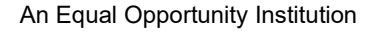

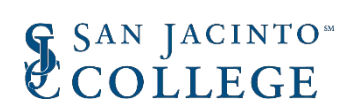